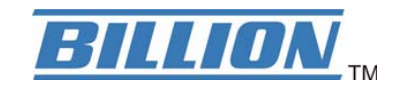

# BiPAC 7300 Series Firmware Emergency Upgrade

### Index

| Step1 : Set Fixed IP     | 2 |
|--------------------------|---|
| Step2 : Set Device       | 7 |
| Step3 : Upgrade firmware | 8 |

# Step1 : Set Fixed IP

### 1.Press Start->Setting->Control Panel

| 🄗<br>My Docume     |                      | <b>P</b> aint                              |     |  |  |    |
|--------------------|----------------------|--------------------------------------------|-----|--|--|----|
|                    |                      |                                            |     |  |  |    |
| My Comput          | er v307(20071        | reget.bat                                  |     |  |  |    |
| - S                |                      | <u>è</u>                                   |     |  |  |    |
| My Netwo<br>Places | rk BitComet          | Shortcut to<br>sw_fw on 1                  |     |  |  |    |
| 1                  | 300                  | <u> </u>                                   |     |  |  |    |
| Recycle Bi         | n Chariot<br>Console | Smart VPN<br>Client                        |     |  |  |    |
|                    | _                    |                                            |     |  |  |    |
|                    | Windows Catalog      | JeYP.                                      |     |  |  |    |
| -                  | Windows Update       | 120F-111                                   |     |  |  |    |
| 8                  | 新增 Office 文件         |                                            |     |  |  |    |
| 2                  | 開啓 Office 文件         | *_Ser                                      |     |  |  |    |
| <b>a</b>           | Programs             | •                                          |     |  |  |    |
| Ì                  | Documents            | •                                          |     |  |  |    |
| al 🛐               | Settings             | Control Panel                              |     |  |  |    |
|                    | Search               | Network Connections     Printers and Faxes | ; • |  |  |    |
| Prof               | Help and Support     | Taskbar and Start Mer                      | enu |  |  |    |
| ×                  | Run                  |                                            |     |  |  |    |
|                    | Log Off user         |                                            |     |  |  |    |
|                    | Turn Off Computer    |                                            |     |  |  |    |
| 🏄 sta              | rt 🛛 📀               | Ø Ø                                        |     |  |  | EN |

#### 2.Click "Network Connections" icon

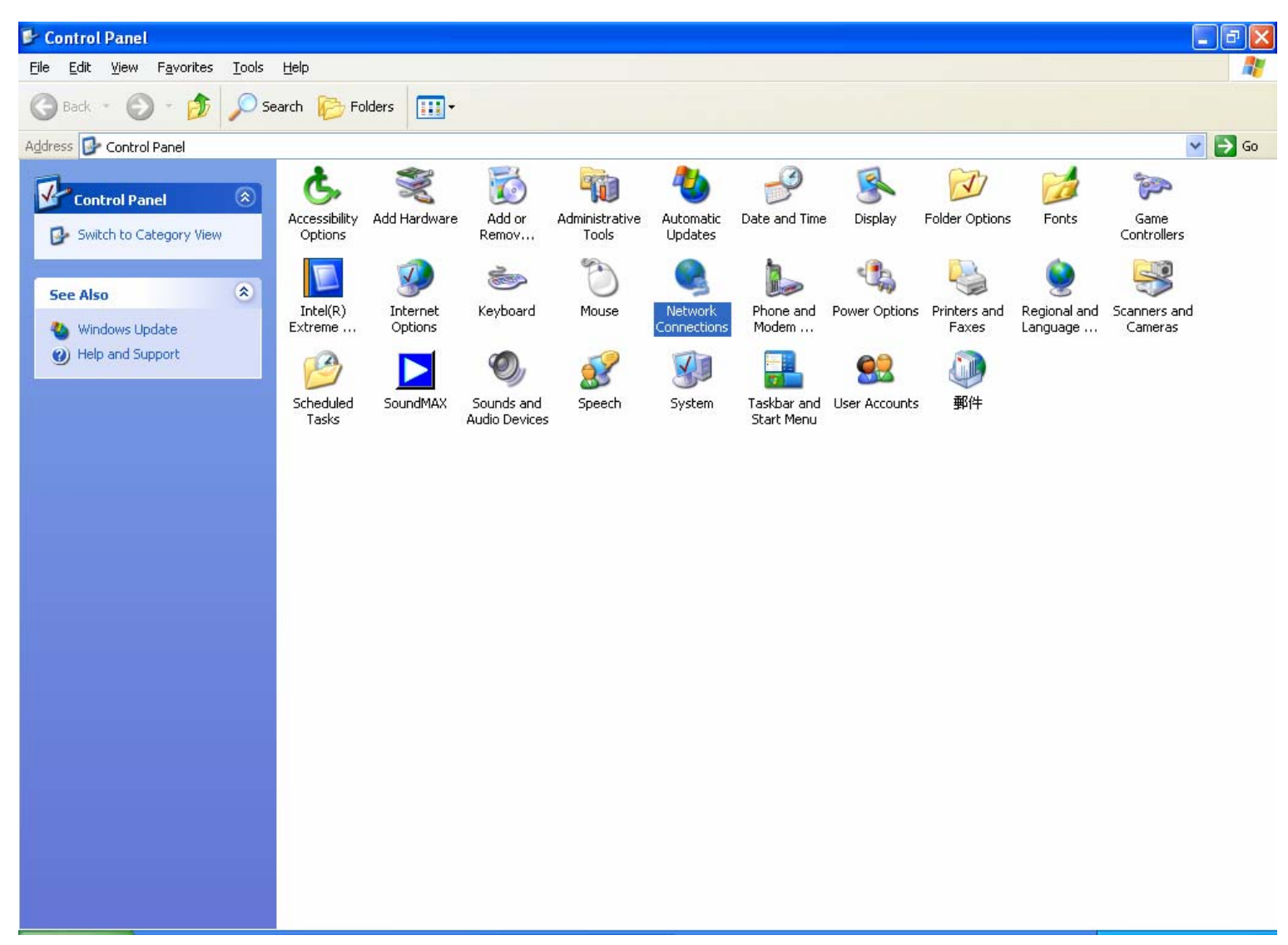

#### 3. Click network adapter icon which connected 7300 device

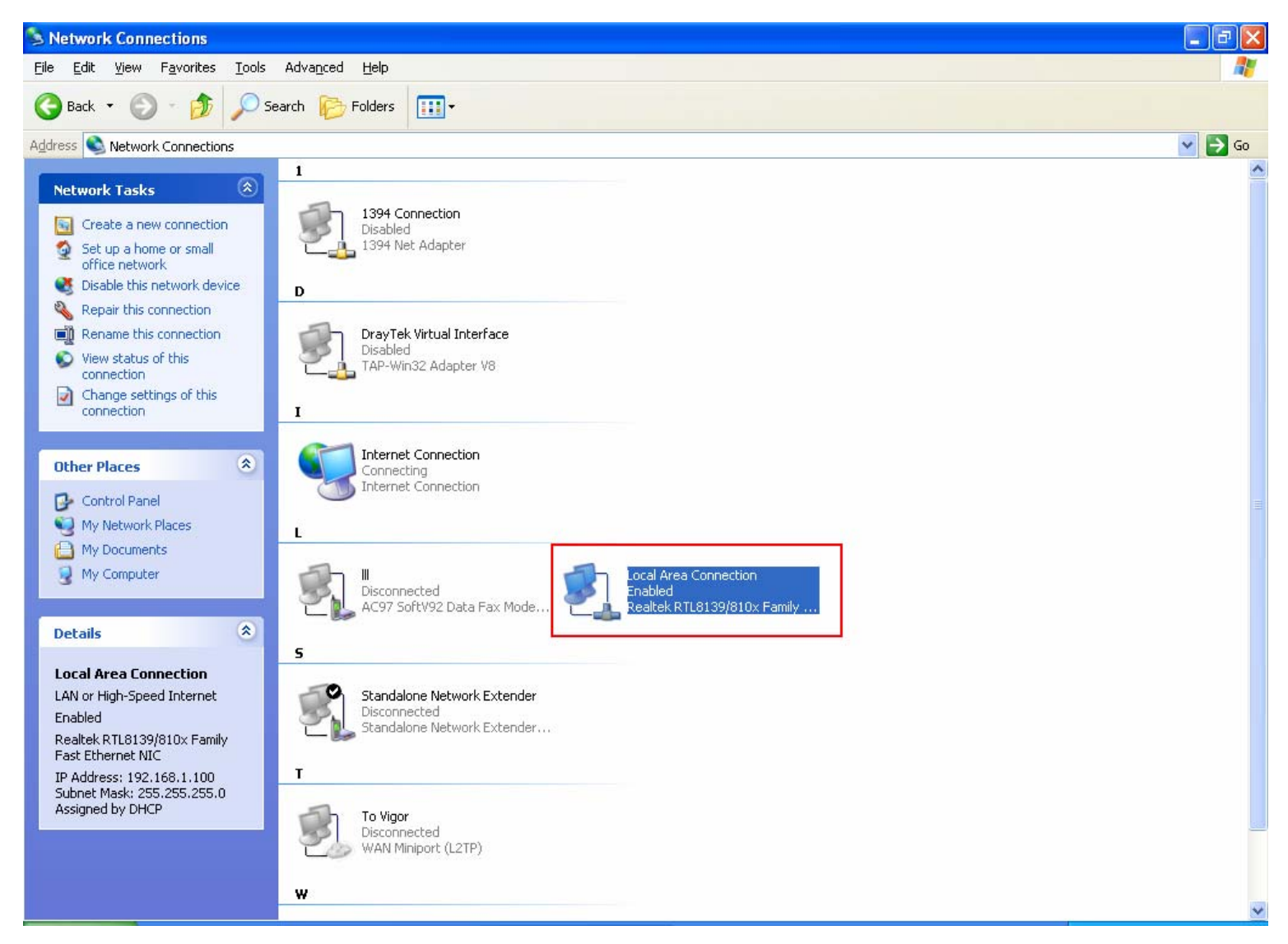

### 4.Click 「Properties」 button

| 📥 Local Area Con | nection Status  | ? 🗙        |
|------------------|-----------------|------------|
| General Support  |                 |            |
| Connection       |                 |            |
| Status:          |                 | Connected  |
| Duration:        |                 | 00:26:55   |
| Speed:           |                 | 100.0 Mbps |
| Signal Strength: |                 |            |
| Activity         | Sent — ᇌ —      | Received   |
| Packets:         | 290             | 163        |
|                  | <u>D</u> isable |            |
|                  |                 |            |

5.Click [Internet Protocol(TCP/IP)] and then click [Properties] button

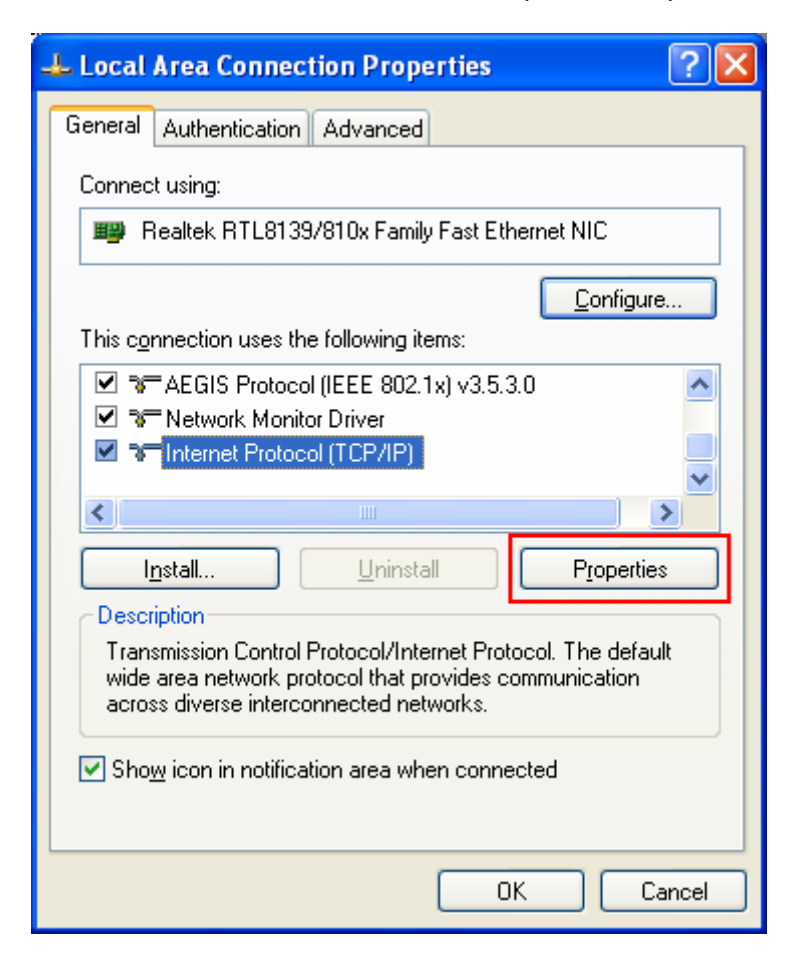

#### 6.Set fixed IP like below image

| nternet Protocol (TCP/IP) Properties 🛛 🔹 💽 🔀                                                                                                    |                     |  |  |  |  |
|----------------------------------------------------------------------------------------------------|---------------------|--|--|--|--|
| General                                                                                                    |                     |  |  |  |  |
| You can get IP settings assigned automatically if your network supports this capability. Otherwise, you need to ask your network administrator for the appropriate IP settings. |                     |  |  |  |  |
| O Use the following IP address:                                                                                                    |                     |  |  |  |  |
| <u>I</u> P address:                                                                                                    | 192.168.1.11        |  |  |  |  |
| S <u>u</u> bnet mask:                                                                                                    | 255 . 255 . 255 . 0 |  |  |  |  |
| Default gateway:                                                                                                    | · · ·               |  |  |  |  |
| Obtain DNS server address automatically     O Use the following DNS server addresses:                                                                                           |                     |  |  |  |  |
| Alternate DNS server:                                                                                                    |                     |  |  |  |  |
| Ad <u>v</u> anced                                                                                                    |                     |  |  |  |  |
| OK Cancel                                                                                                    |                     |  |  |  |  |

# **Step2 : Set Device**

1.Press device  $\[\] RESET \]$  button and don't set free

2.Press 「Power switch」 button to power off and power on the device

3.Set free with  $\lceil RESET \rfloor$  button till indicate  $\lceil SYS \rfloor$  LED light stationary

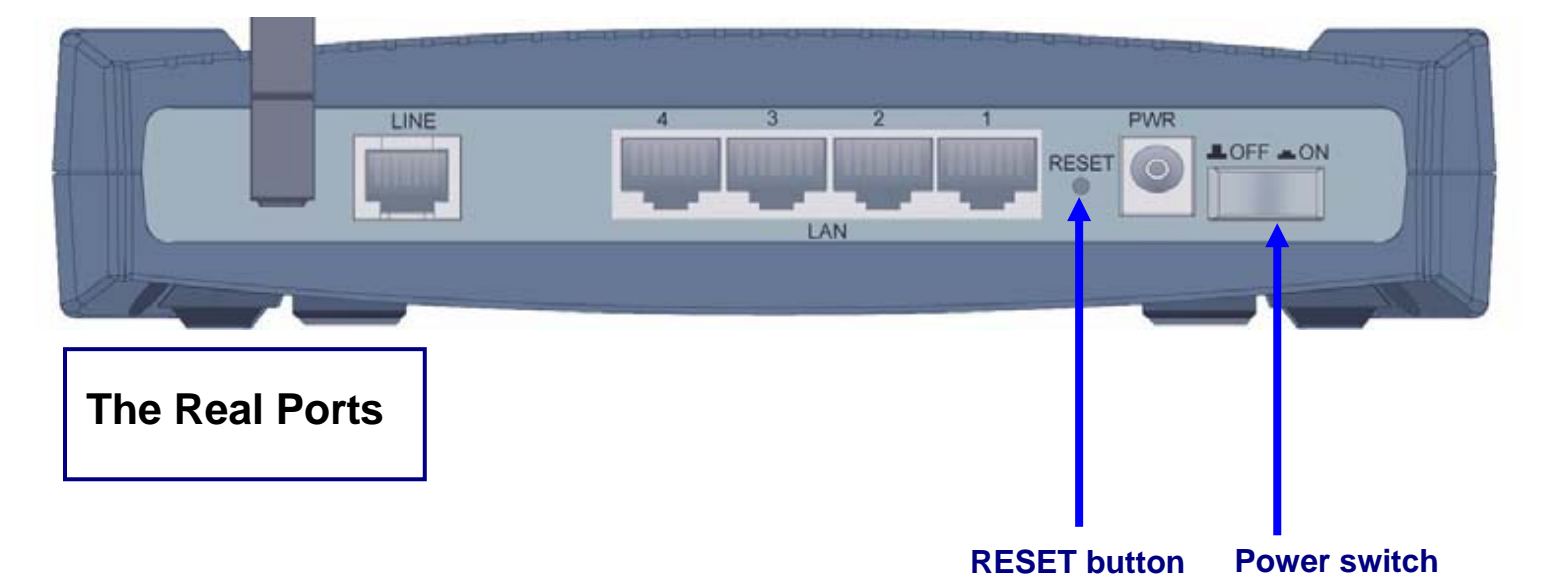

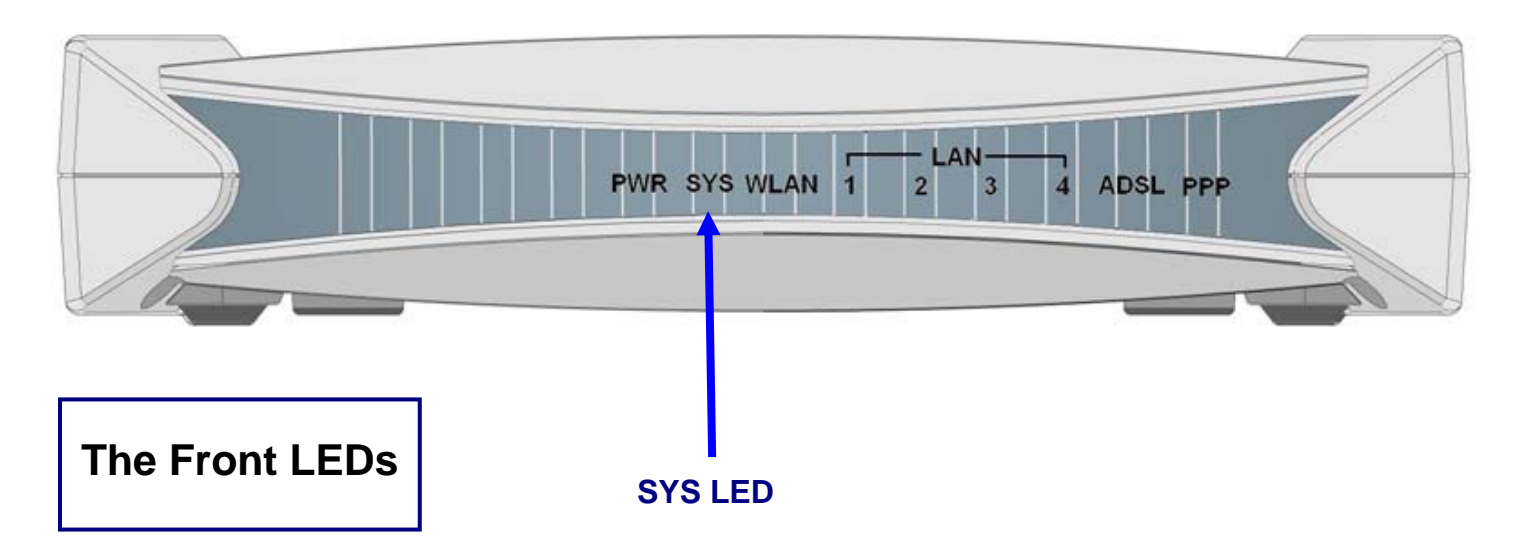

# **Step3 : Upgrade firmware**

1.Click Windows 「start」 -> 「Programs」 -> 「Internet Explorer」

| My Docume          | ents TheGreenBow<br>VPN                                           | <b>W</b><br>Paint                                                                                                    |    |                  |
|--------------------|-------------------------------------------------------------------|----------------------------------------------------------------------------------------------------|----|------------------|
| My Compu           | <b>ت</b><br>الter v307(20071                                      | reget.bat                                                                                                    |    |                  |
| My Netwo<br>Places | prk BitComet                                                      | Shortcut to<br>sw_fw on 1                                                                                                    |    |                  |
| 🥫<br>Recycle E     | Sin Chariot<br>Console                                            | Smart VPN<br>Client                                                                                                    |    |                  |
|                    | Windows Catalog<br>Windows Update<br>新增 Office 文件<br>開啓 Office 文件 | /sxP                                                                                                    |    |                  |
|                    | Programs<br>Documents                                             |                                                                                                    |    |                  |
| Professiona        | Settings<br>Search<br>Help and Support                            | MSN Explorer Finds and displays information and Web sites on the Internet. Control Assistance Windows Media Player                                                                                                    |    |                  |
| dows XP            | Run                                                               | Will dows Media Player <sup>™</sup> Mindows Messenger <sup>™</sup> DrayTek Smart VPN Client <sup>™</sup> NetMeter                                                                                                    |    |                  |
| ž 👩                | Turn Off Computer.                                                | Image: Signature    Image: Signature    Image: Signature <tr< td=""><td>EN</td><td>📸 🛒 🙀 🛄 10:19 AM</td></tr<> | EN | 📸 🛒 🙀 🛄 10:19 AM |

### 2.Type $\lceil$ <u>http://192.168.1.254</u> $\rfloor$ and press $\lceil$ Browse $\rfloor$ button

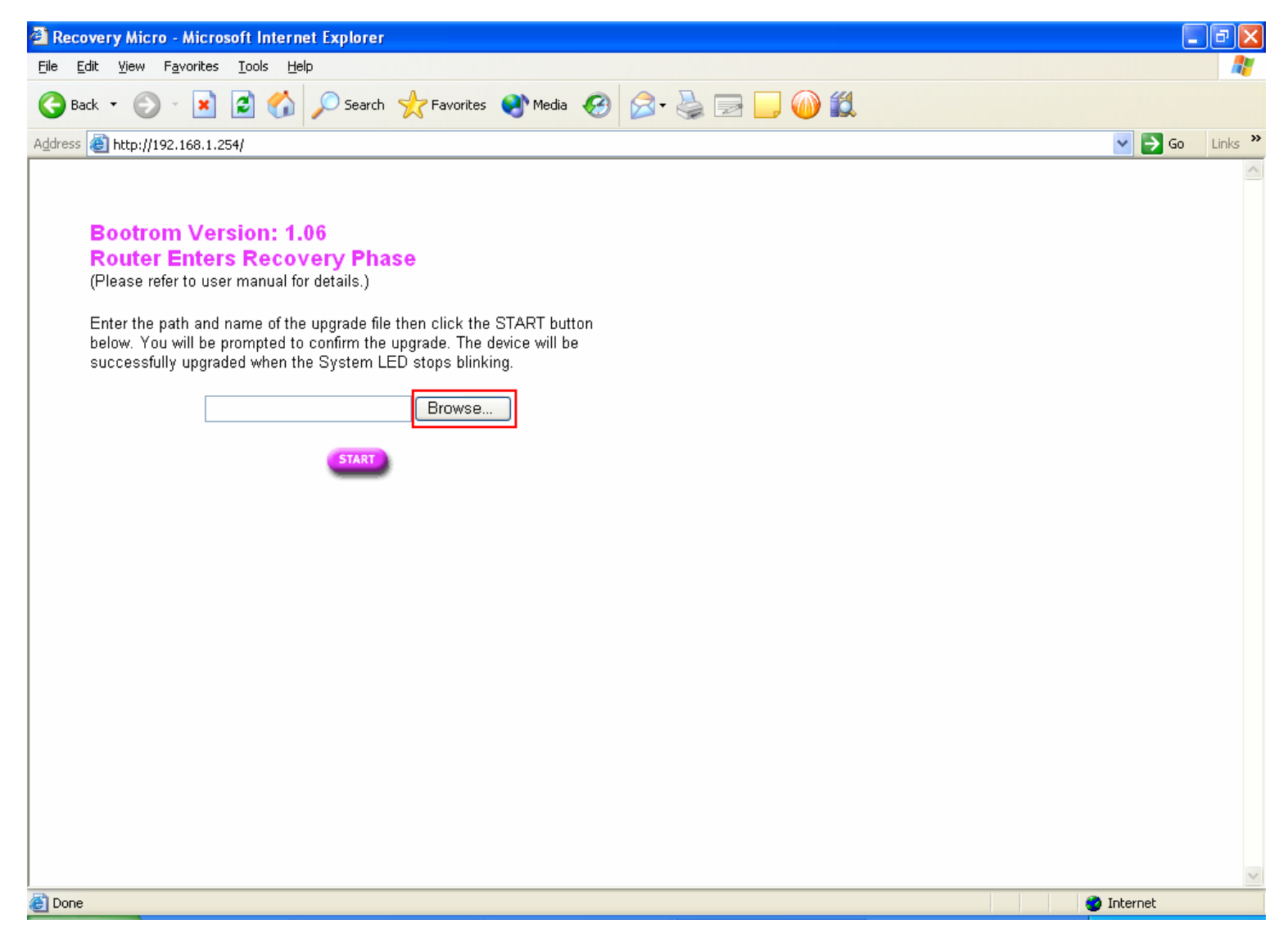

### 3.Choose the firmware and press $\ ^{\lceil} \mbox{Open} \ _{\ }$ button

| Choose file                                                      |                                                                                                    | ? 🛛                    |
|------------------------------------------------------------------|----------------------------------------------------------------------------------------------------|------------------------|
| Look <u>i</u> n:                                                 | 🖙 Local Disk (C:) 💽 💽 📴                                                                                                    |                        |
| My Recent<br>Documents<br>Desktop<br>My Documents<br>My Computer | <ul> <li>Documents and Settings</li> <li>Intel</li> <li>802.11g WLAN</li> <li>Downloads</li> <li>Program Files</li> <li>WINDOWS</li> <li>BG30.107</li> <li>PCRange-7300A-V1.35-RC44-699_sso_billion.afw</li> <li>PCRange-7300A-V1.35-RC44-699_sso_billion.sfw</li> <li>adsldiag</li> <li>1</li> <li>3</li> <li>2</li> <li>PCRange-7300GA-V1.35-RC48-682.80.3_sso_billion.afw</li> </ul> |                        |
| My Network<br>Places                                             | File name:         PCRange-7300GA-V1.35-RC48-682.80.3_sso_I           Files of type:         All Files (*.*)                                                                                                    | <u>D</u> pen<br>Cancel |

4.After choose firmware , press START button to upgrade firmware

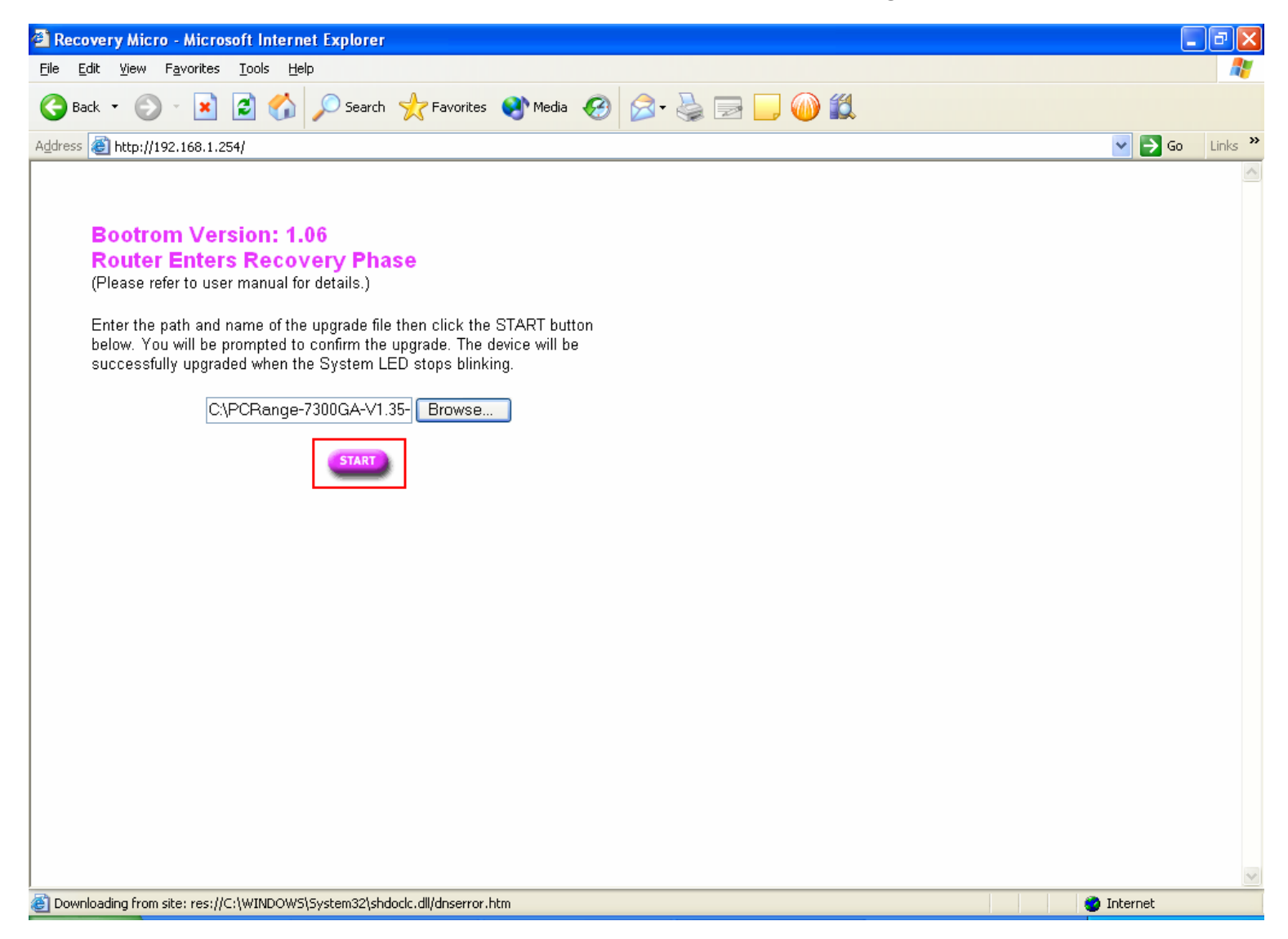

### 5.Press $\lceil OK \rfloor$ button in message box

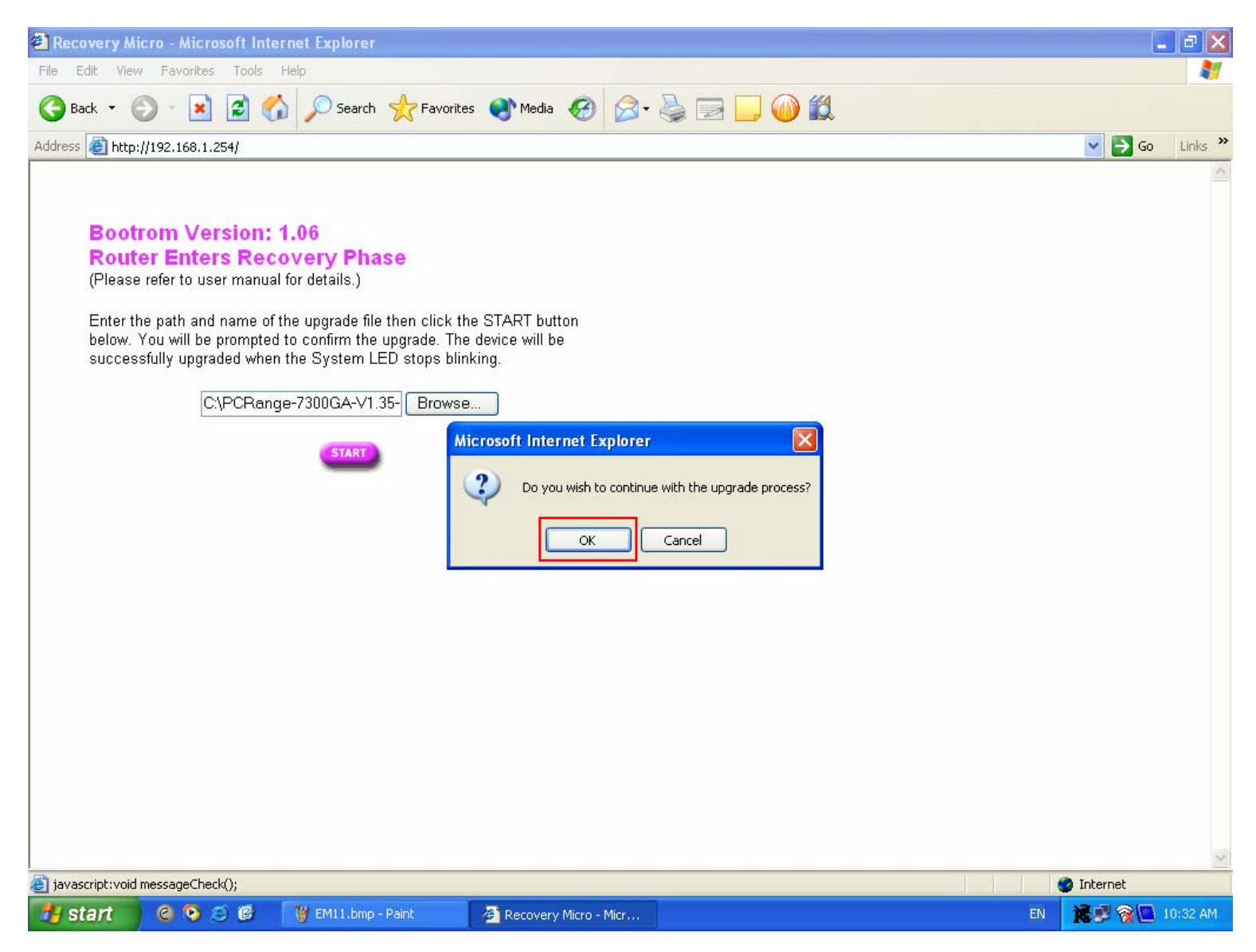

#### 6.Press 「OK」 button in message box again

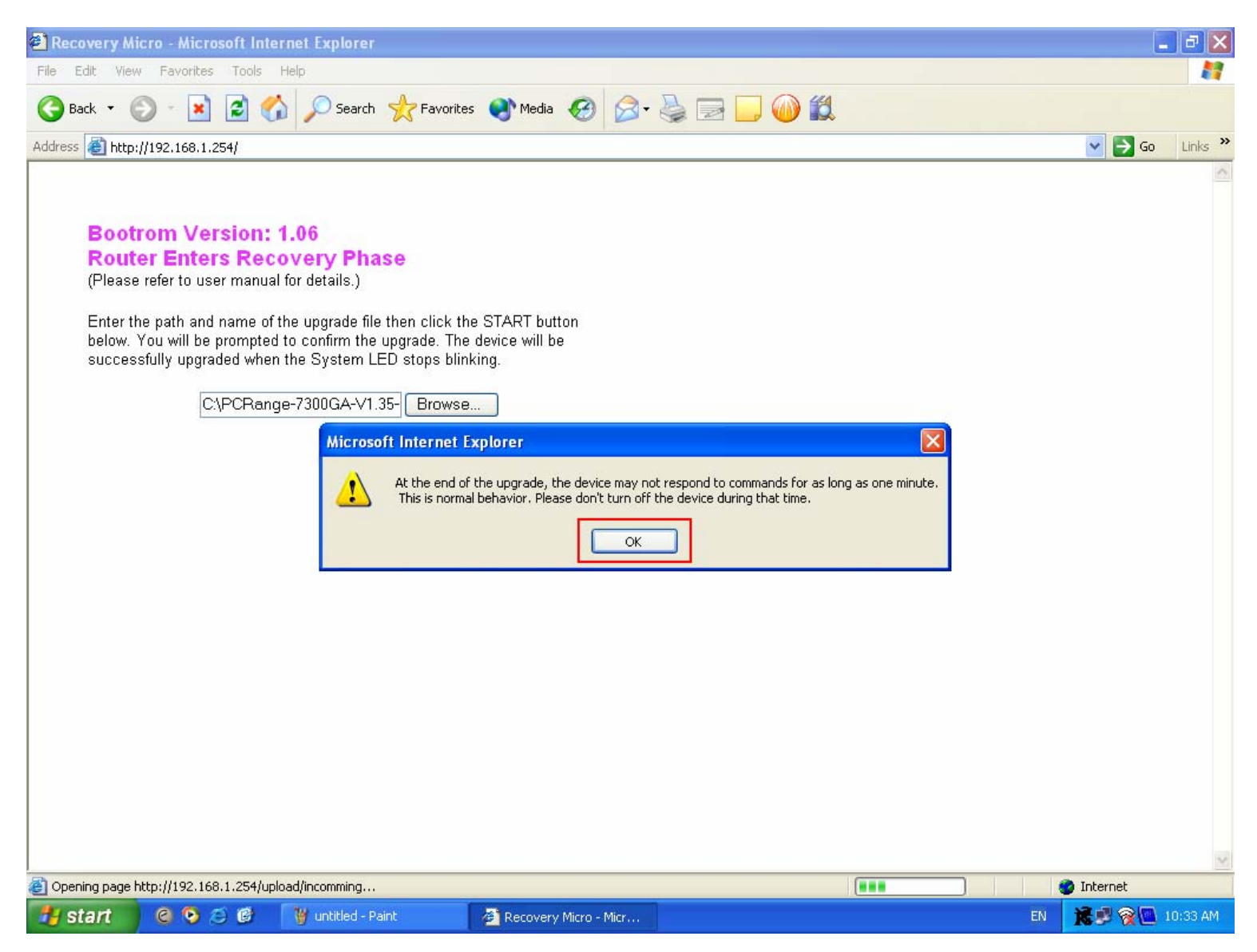

### 7. Waiting firmware upgrade process about 3~4 minutes

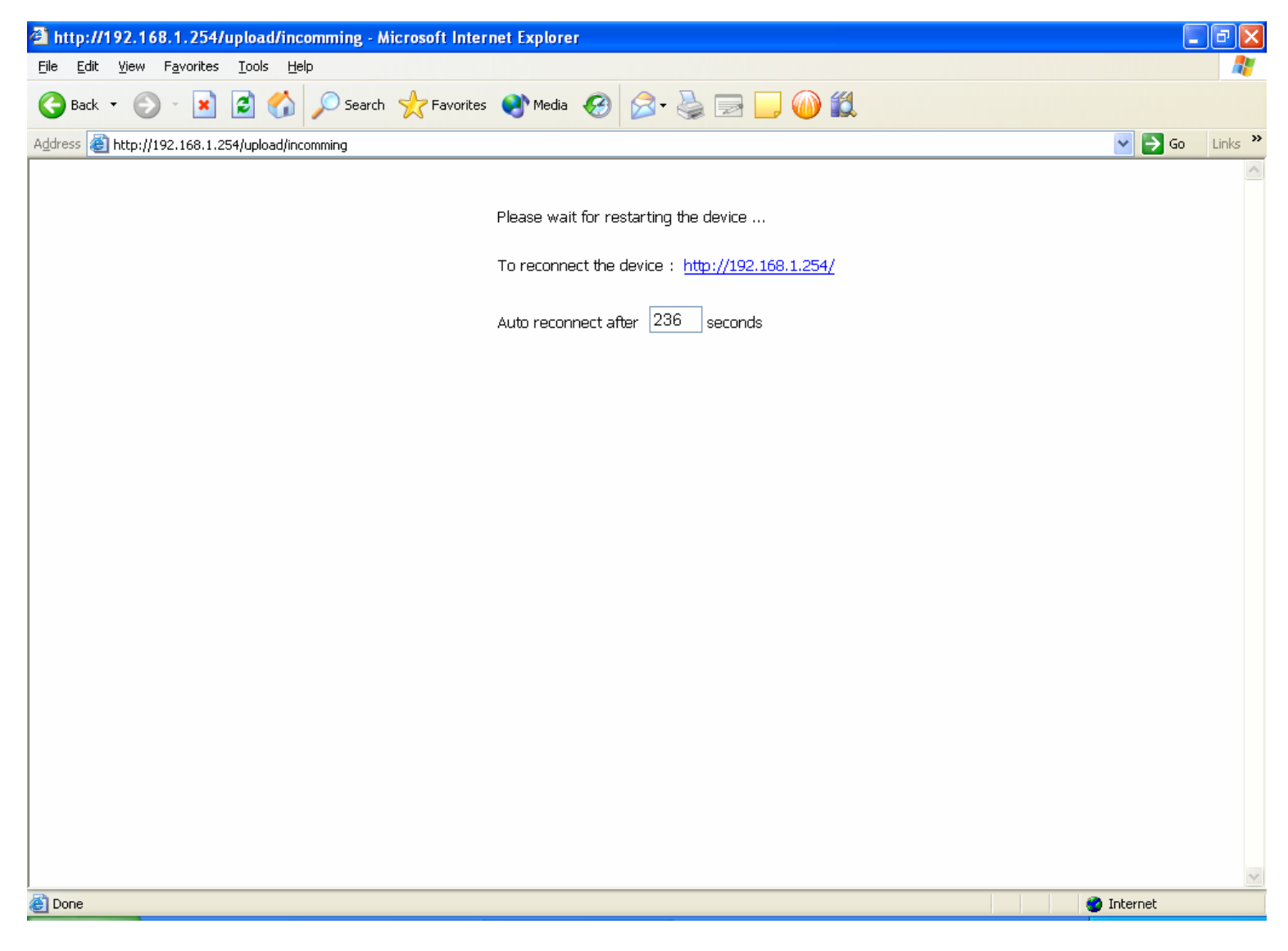

### 8.Firmware upgrade complete

| 🗿 ADSL Firewall Router - Microsoft Internet Explorer |                              |                                        |             |                            |                    |
|------------------------------------------------------|------------------------------|----------------------------------------|-------------|----------------------------|--------------------|
| File Edit View Favorites Tools Help                  |                              |                                        |             |                            |                    |
| 🌀 Back 🝷 🐑 💌 🛃 🍏                                     | ) 🔎 Search 🤺 Favorites 🔇 Med | ia 🚱 🔗 🍓 🔜 🔜 ᡝ 🏭                       |             |                            |                    |
| Address 🕘 http://192.168.1.254/index.ht              | tm                           |                                        |             | 💌 🄁 Go                     | Links »            |
| BILLION                                              | ADSL Firewall Router         |                                        |             | Powering contr<br>with Sec | urictions<br>Urity |
| Status                                               | Status                       |                                        |             |                            |                    |
| Quick Start                                          | Device Information           |                                        |             |                            |                    |
| Configuration                                        | Model Name                   | BIPAC 7300GA                           |             |                            |                    |
| Save Config to FLASH                                 | Host Name 💽                  | home.gateway                           |             |                            |                    |
|                                                      | System Up-Time               | 0 min(s)                               |             |                            |                    |
|                                                      | Current Time 💽               | Sat Jan 1 00:00:43 2000                |             |                            |                    |
|                                                      | Hardware Version             | TRENDCHIP TC3162                       |             |                            |                    |
|                                                      | Software Version             | 1.35-RC48-682.80.3_sso_billion         |             |                            |                    |
|                                                      | Bootrom Version              | 1.06                                   |             |                            |                    |
|                                                      | MAC Address                  | 00:04:ed:0a:26:35                      |             |                            |                    |
|                                                      | Home URL                     | Billion Electric Co, PC Range Pty Ltd. |             |                            |                    |
|                                                      | LAN                          |                                        |             |                            |                    |
|                                                      | IP Address 💽                 | 192.168.1.254                          |             |                            |                    |
|                                                      | SubNetmask                   | 255.255.255.0                          |             |                            |                    |
|                                                      | DHCP Server 💽                | DHCP Server Running                    |             |                            |                    |
|                                                      | WAN                          |                                        |             |                            |                    |
|                                                      | ipwan 💽                      | PPPoE LLC                              |             |                            |                    |
|                                                      | VPL/ VCI                     | 8 / 35                                 |             |                            |                    |
|                                                      | Connection                   | Disconnected Connect                   |             |                            | ~                  |
|                                                      |                              |                                        | SAVE CONFIG | RESTART                    |                    |
| 🙆 Done                                               |                              |                                        |             | 🥑 Internet                 |                    |

9.Chnage network adapter's setting to  $\ulcorner$  Obtain an IP address automatically  $\lrcorner$ 

and  $\ ^{\lceil}$  Obtain DNS server address automatically  $_{\bot}$  option.

| Internet Protocol (TCP/IP) Prope                                                                                                    | rties 🛛 🛛 🛛 🔀     |  |  |  |
|----------------------------------------------------------------------------------------------------|-------------------|--|--|--|
| General Alternate Configuration                                                                                                    |                   |  |  |  |
| You can get IP settings assigned automatically if your network supports this capability. Otherwise, you need to ask your network administrator for the appropriate IP settings. |                   |  |  |  |
| Obtain an IP address automatical                                                                                                    | y                 |  |  |  |
| Use the following IP address: —                                                                                                    |                   |  |  |  |
| IP address:                                                                                                    |                   |  |  |  |
| Sybnet mask:                                                                                                    |                   |  |  |  |
| <u>D</u> efault gateway:                                                                                                    |                   |  |  |  |
| ⊙ (0 <u>b</u> tain DNS server address autor                                                                                                    | natically         |  |  |  |
| OUse the following DNS server add                                                                                                    | dresses:          |  |  |  |
| Preferred DNS server:                                                                                                    | · · · · · ·       |  |  |  |
| <u>A</u> lternate DNS server:                                                                                                    |                   |  |  |  |
|                                                                                                    | Ad <u>v</u> anced |  |  |  |
|                                                                                                    | OK Cancel         |  |  |  |